## **Delete or Lock WBSCM User**

User Administrators will use this procedure to permanently delete existing WBSCM users or temporarily lock existing users.

| 1                                                                                                    | Delete Existing User                                                |  | 2                                                                                                    | Lock Existing User                           |
|----------------------------------------------------------------------------------------------------|---------------------------------------------------------------------|--|----------------------------------------------------------------------------------------------------|----------------------------------------------|
| For accounts that will not be accessed again (12+ months inactive, no longer with the RA or working in WBSCM, created in error, etc.). Account <i>cannot</i> be reactivated. A new profile would need to be created. |                                                                     |  | For accounts that have not been or will not<br>be accessed for 9+ months, are pending<br>confirmation of continued need for access to<br>WBSCM, etc. Account <i>can</i> be reactivated. |                                              |
| 1                                                                                                    | In WBSCM, select " <b>Admin"</b> tab.                               |  | 1                                                                                                    | In WBSCM, select " <b>Admin"</b> tab.        |
| 2                                                                                                    | Select "Manage Users" on the left.                                  |  | 2                                                                                                    | Select "Manage Users" on the left.           |
| 3                                                                                                    | In <b>"User Selection"</b> , click an existing user.                |  | 3                                                                                                    | In "User Selection", click an existing user. |
| 4                                                                                                    | "User Details" panel appears with<br>"Personal Data" tab displayed. |  | 4                                                                                                    | Click on " <b>Admin Data</b> " tab.          |
|                                                                                                    |                                                                     |  | 5                                                                                                    | Click "Modify User".                         |
| 5                                                                                                    | In "Personal Data" click "Delete User".                             |  | 6                                                                                                    | Click "User Locked".                         |
| 6                                                                                                    | In the pop-up box, click <b>"Yes"</b> to confirm.                   |  | 7                                                                                                    | Enter a " <b>Reason Locked</b> ".            |
| 7                                                                                                    | In <b>"User Selection"</b> , verify user is removed.                |  | 8                                                                                                    | Click "Save".                                |
|                                                                                                    |                                                                     |  |                                                                                                    |                                              |

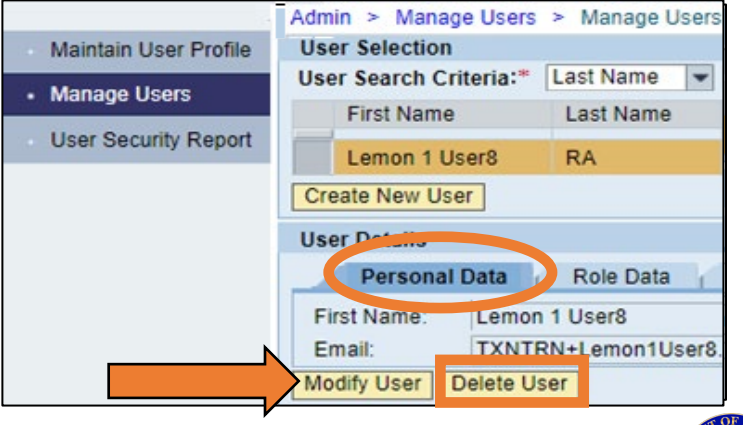

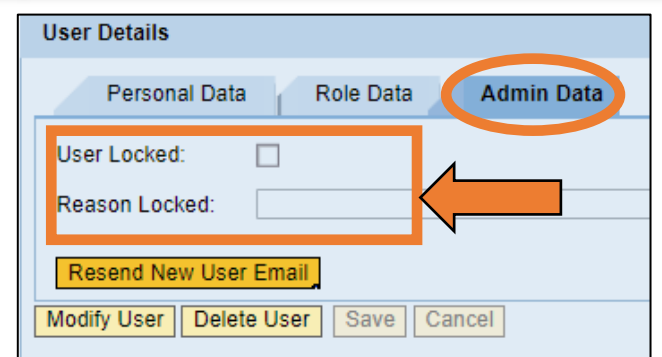

Contact your ESC for technical assistance

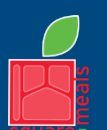

TEXAS DEPARTMENT OF AGRICULTURE COMMISSIONER SID MILLER Fraud Hotline: 1-866-5-FRAUD-4 or 1-866-537-2834 | P.O. Box 12847 | Austin, TX 78711

Updated 11/9/2022 www.SquareMeals.org

Food and Nutrition Division National School Lunch Program This product was funded by USDA. This institution is an equal opportunity provider.

Toll Free: (877) TEX-MEAL | For the hearing impaired: (800) 735-2989 (TTY)